## Per rigenerare la password del Registro Elettronico, si procede in questo modo:

- 1 Accedere sulla home page del sito Ipsia Cernusco sul Naviglio, https://ipsiacernusco.edu.it
- 2- aprire il banner del Registro Elettronico

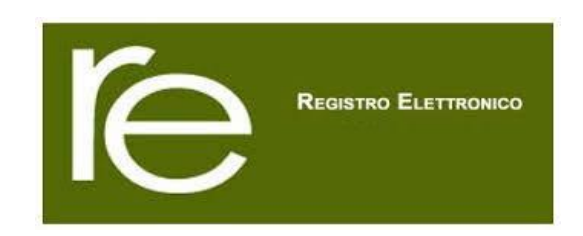

3 - scegliere la voce interessata

**REGISTRO ELETTRONICO DOCENTI** 

REGISTRO ELETRONICO STUDENTI E FAMIGLIE

4 – inserire nel primo riquadro la vostra mail personale, comunicata agli uffici competenti,

Se avete dimenticato la Password inserite il Codice Utente o l'Indirizzo Mail, poi cliccate sul pulsante 'Password dimenticata?', la password di accesso sarà inviata all'indirizzo che avete indicato.

| Codice Utente / Indirizzo Mail    |
|-----------------------------------|
| Password                          |
| Accedi Login Acce <u>s</u> sibile |
| Passw ord dimenticata?            |

5 – cliccare sul pulsante password dimenticata e sulla vostra mail vi arriverà il codice utente e la password.